### BBマルチセキュリティパック マカフィーマルチアクセスを 個別でインストールする方法

### (Windows, Mac, Android, iOS)

最終更新日:2021/12/7

#### ダウンロードページへのアクセス方法 (OS共通)

以下の手順に従って個別ダウンロードページにアクセスしてください。

BBセキュリティサービスページ(bbsecu.jp)「ダウンロード・インストール」→ お客様のご利用サービスに合わせたISP(インターネットサービスプロバイダー) IDとパスワードでログインします。

|                                                                            | ログイン                                                                                                    |                                                                                                    |  |
|----------------------------------------------------------------------------|----------------------------------------------------------------------------------------------------|----------------------------------------------------------------------------------------------------|--|
|                                                                            | お客様のご利用サービスに合わせたID/パスワードでログインしてください。                                                                         |                                                                                                    |  |
| TOP サービス概要 お中レ込み ダウンロード・インストール ご利用状況確認 ご利用方法                               | SoftBank 光<br>SoftBank Air                                                                                   | サービスのご利用開始                                                                                                    |  |
| ご利用開始<br>手続きの BBセキュリティをご契約いただいたお客様は (ダウンロード・インストール) より ご利用されているか チュリティソフトの | S-IDでログイン<br>ぼう ログイン                                                                                         | BBセキュリティをお申し込みいただきありがとうございます。<br>サービスの「ダウンロード」ボタンをクリックしてください。                                                                                                    |  |
| オンストールをお願いいたします。インストールが発了しないと、セキュリティ保護は開始されません。                            |                                                                                                    | サービス名 動作環境ステータス ダウンロード                                                                                                    |  |
| ※表示価格は特に断りがない限り税込です。また、月額利用料金表示です。  会員ログイン                                 |                                                                                                    | BBマルチセキュリティバック 必要がたまた<br>こ利用の応差けます                                                                                                    |  |
|                                                                            | Yahoo! BB ADSL<br>Yahoo! BB 光 with フレッツ <sup>をご利用中のお客様</sup><br>Yahoo! JAPAN IDでログイン<br>Yahoo! JAPAN IDでログイン | ※お客様のパソコン環境により、本サービスのいずれか、もしくはいずれもご利用いただけない場合があります。<br>※本サービスをお申し込み/ダウンロードする前にWindows Updateを実行してください。<br>※本サービスではJavaScriptを利用しています。お使いのブラウザのJavaScriptの投定を有効にしてください。設定が無効になっていると、サービスの機能が限定されたり、サービスそのものが利用できなかったりする場合があります。 |  |
| BBマルチャキュリティバック WERKEGO                                                     | ログイン画面が表示されない場合は <u>ごちら</u> をご確認ください                                                                         | 必ずご確認ください                                                                                                    |  |
| ・ ・ ・ ・     ・ ・ ・     ・ ・ ・                                                | Enjoy BB ≉ご利用中のお客様                                                                                           | 利用规約/重要事項詳細                                                                                                    |  |
|                                                                            | Enjoy BBでログイン                                                                                                |                                                                                                    |  |
|                                                                            | ログイン                                                                                                    |                                                                                                    |  |
|                                                                            | ログイン方法でお問りの方はこちら                                                                                             |                                                                                                    |  |

個別インストール方法:マカフィーマルチアクセス

ご利用になる端末の手順をご確認ください。

### Windows

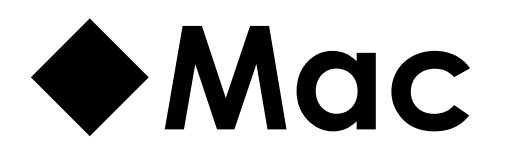

### Android

### **♦iOS**

# Windows

### Windowsへのインストール方法:マカフィーマルチアクセス

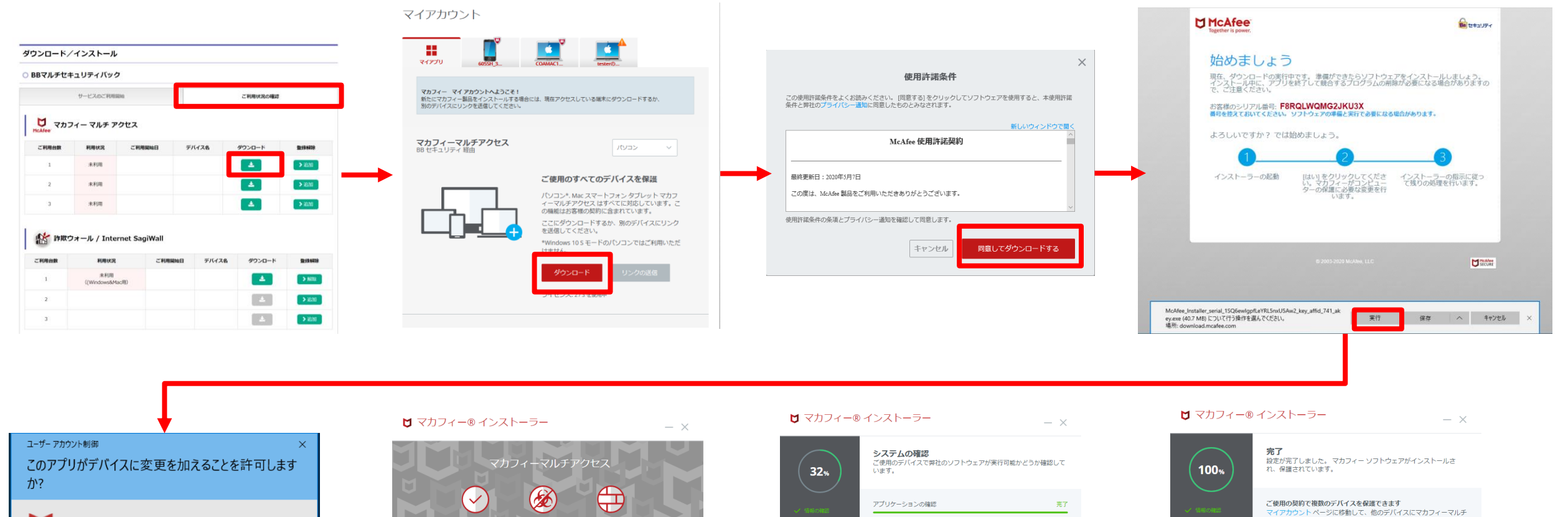

 $\square$ McAfee, LLC 確認済みの発行元: McAfee, LLC ファイルの入手先: このコンピューター上のハード ドライブ 詳細を表示 はい いいえ

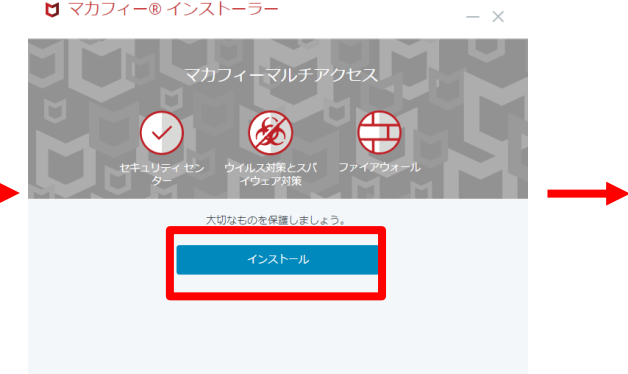

| 32%     | <b>システムの確認</b><br>ご使用のデバイスで弊社のソフトウェア<br>います。 | 7が実行可能かどうか確認して |
|---------|----------------------------------------------|----------------|
|         | アプリケーションの確認<br>                              | 完了             |
| システムの確認 | デバイスの確認                                      | 進行中            |
|         | ソフトウェアの確認                                    | 待職中            |
|         |                                              |                |
|         |                                              |                |
|         |                                              |                |

アクセスをダウンロードしてください。

ソフトウェアを開いて、実行可能な方法を確認してください。 ここで 忘れずに機能をセットアップしてください。

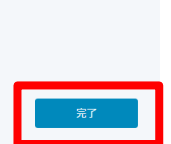

#### Windowsへのインストール方法:マカフィーマルチアクセス

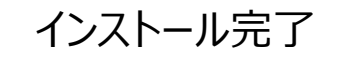

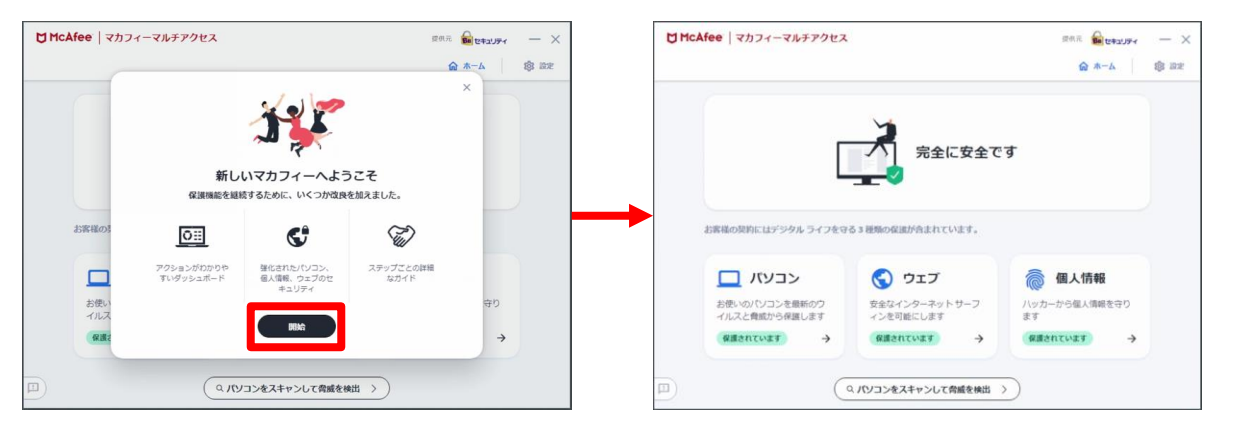

# Mac

#### Macへのインストール方法:マカフィーマルチアクセス

#### シリアル番号をコピーしてから ダウンロードボタンを押します。

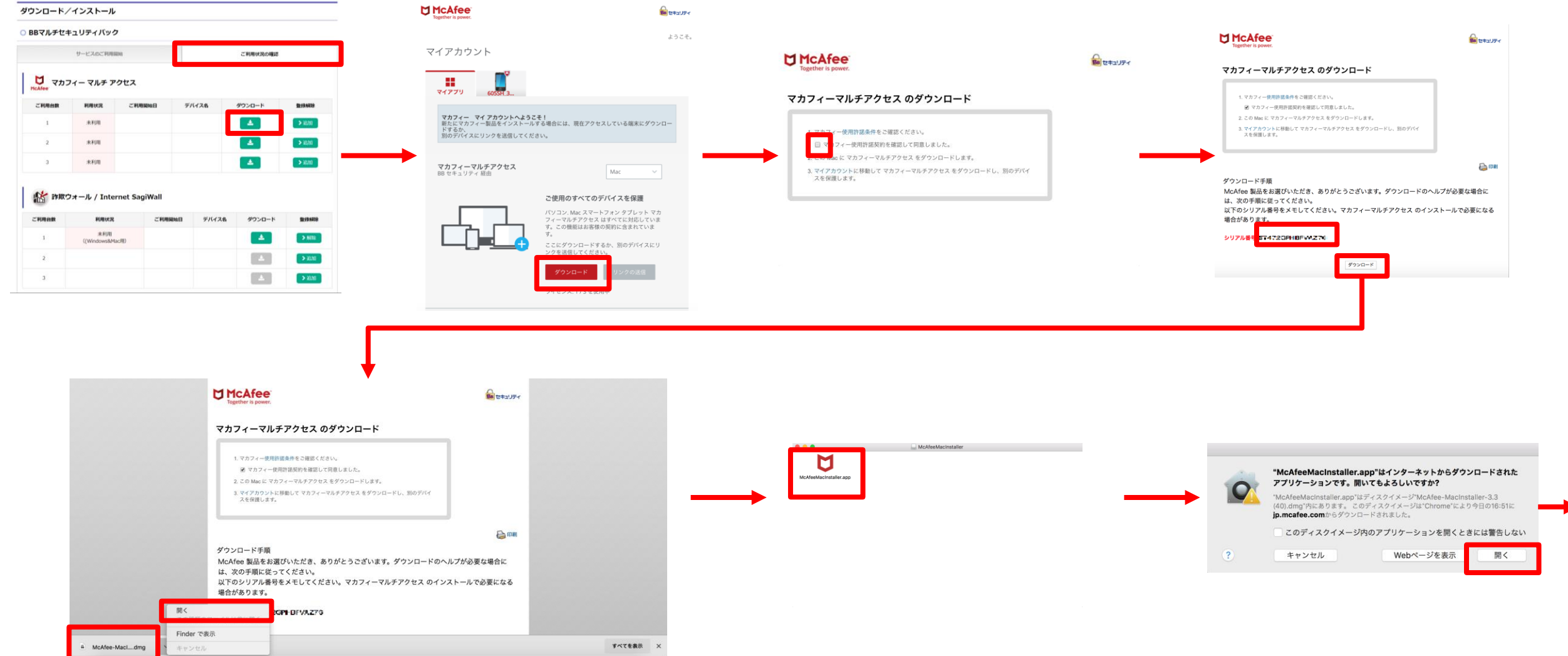

### Macへのインストール方法:マカフィーマルチアクセス

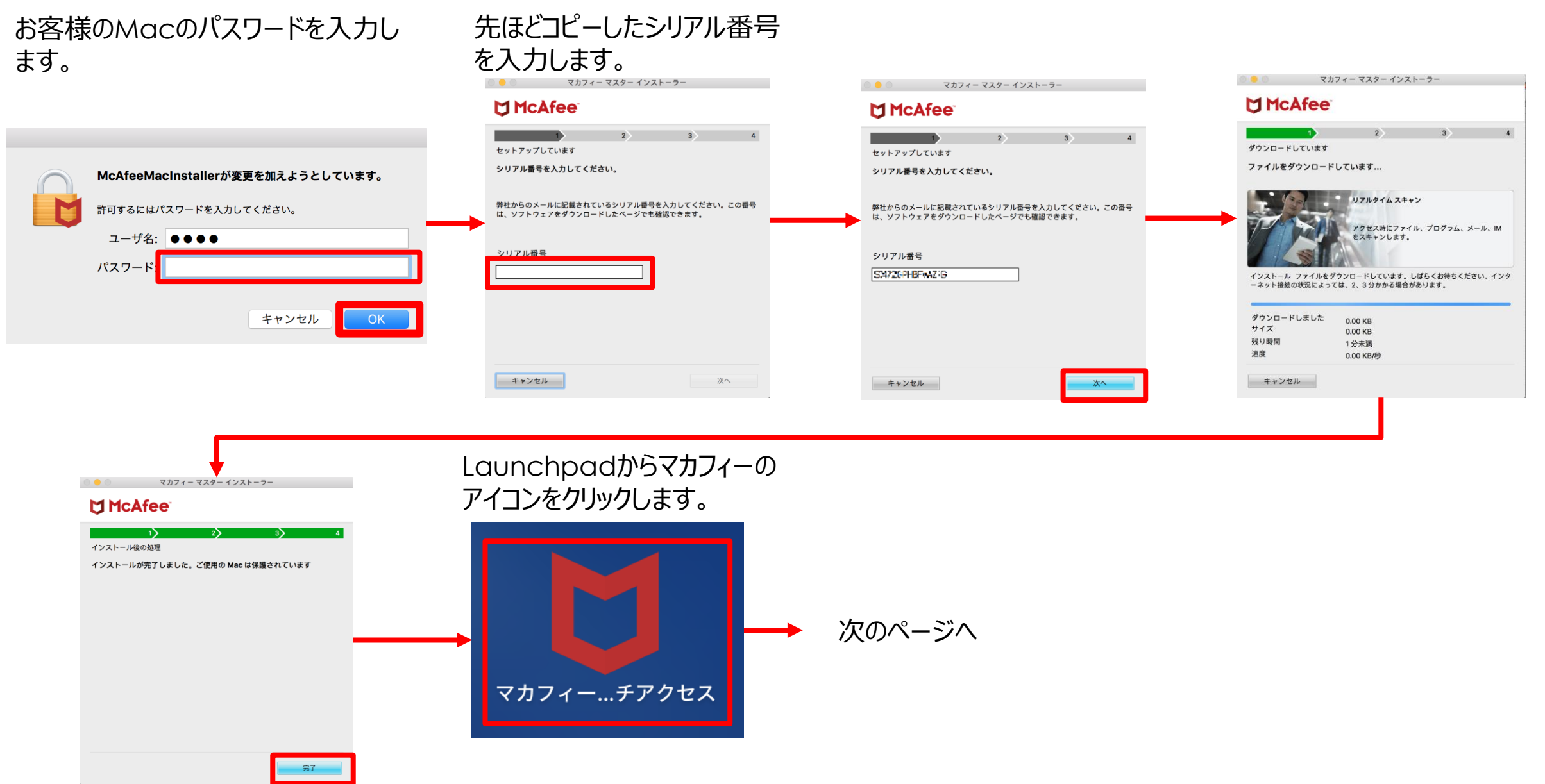

#### Macへのインストール方法:マカフィーマルチアクセス

インストール完了

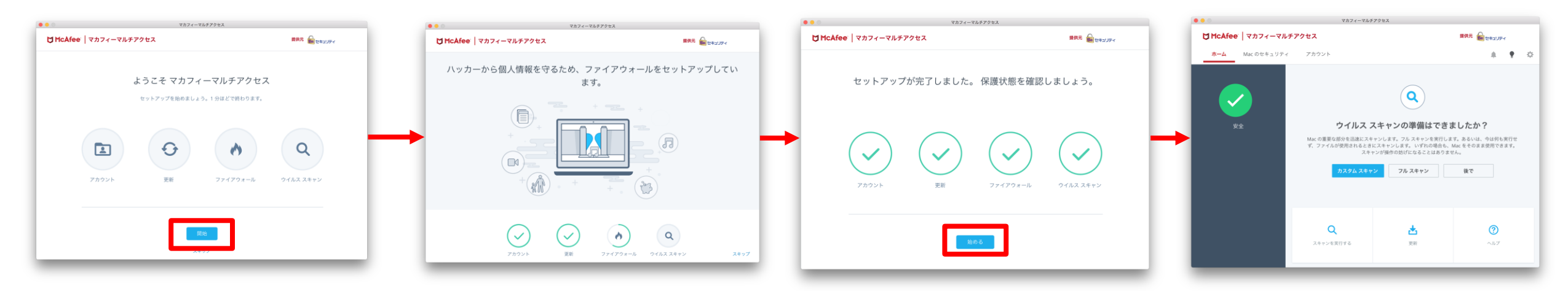

# Android

#### Androidへのインストール方法:マカフィーマルチアクセス

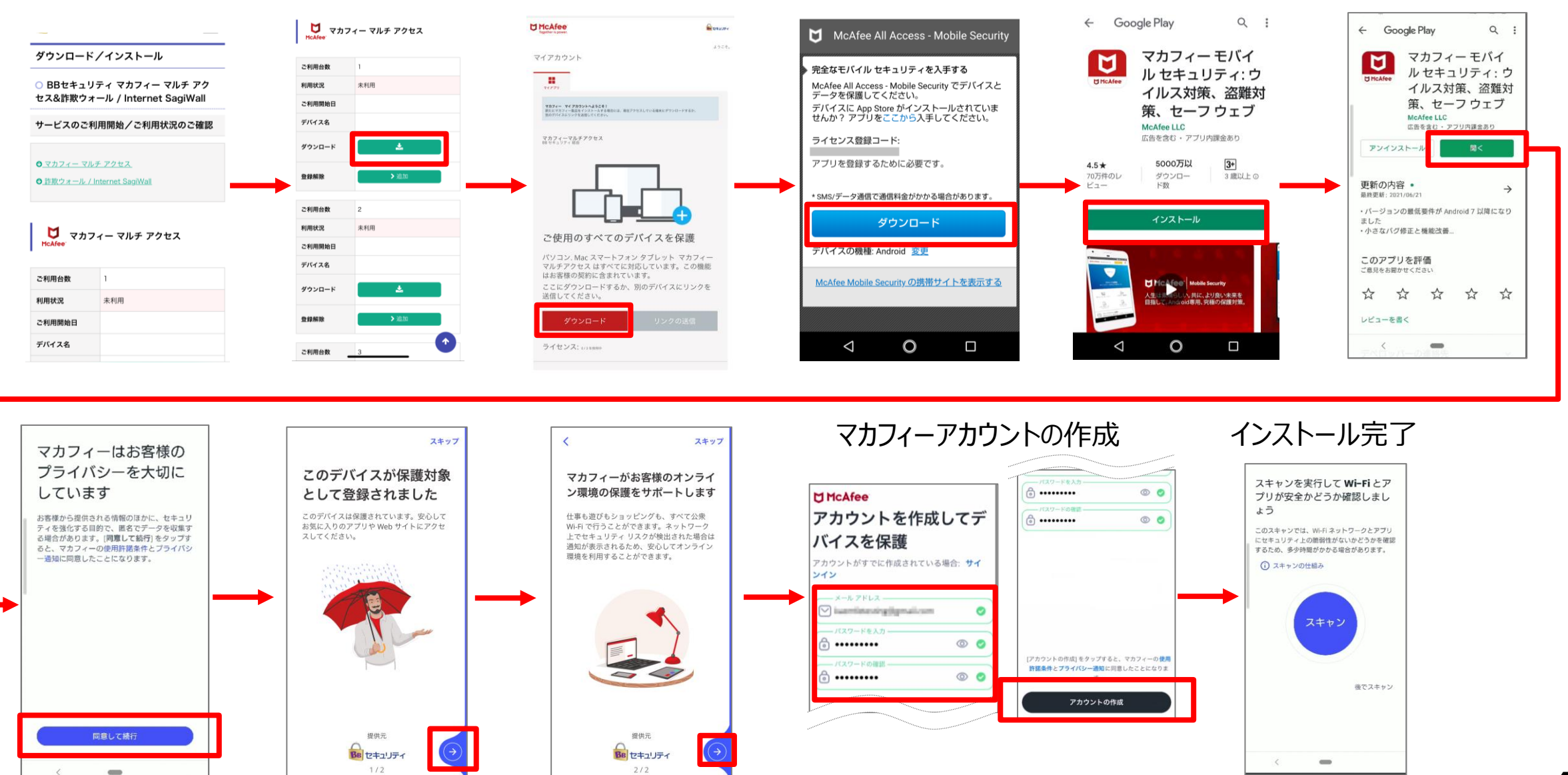

# iOS

### iOSへのインストール方法:マカフィーマルチアクセス

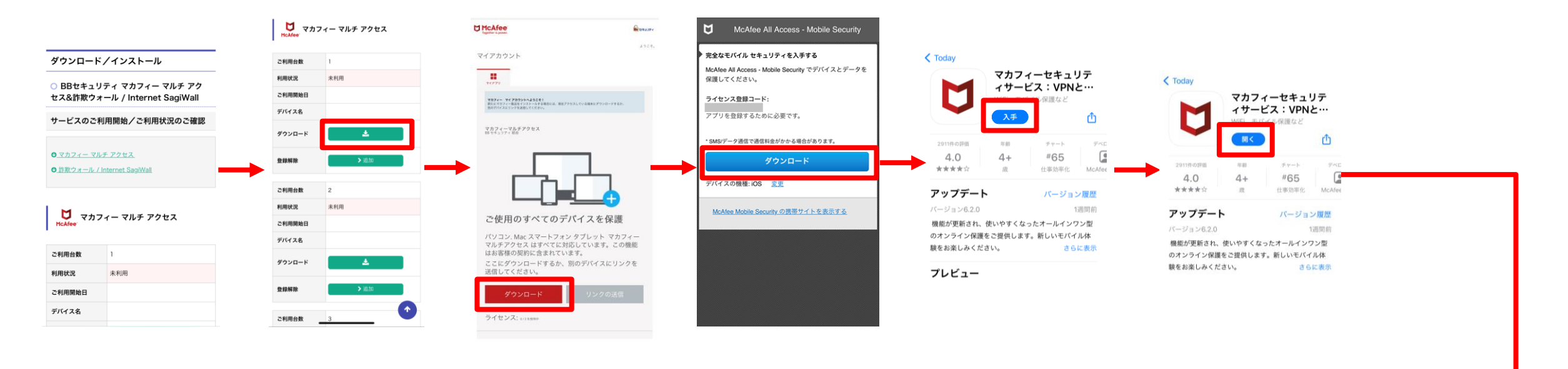

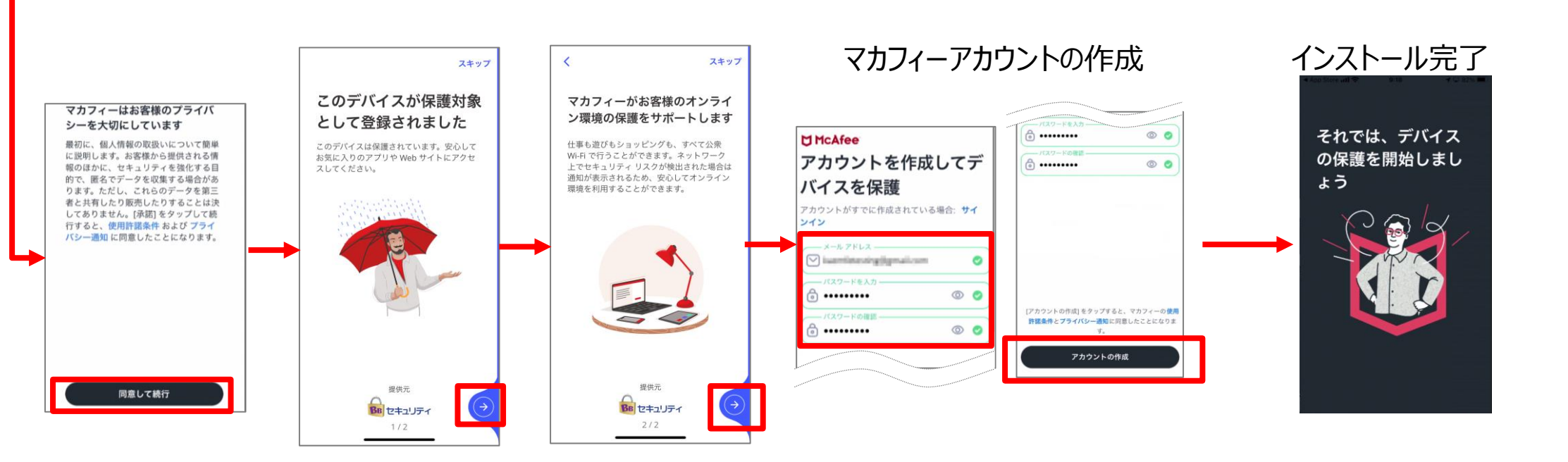

#### iOS端末にChromeブラウザからインストールする際の注意事項

iOS端末にChromeブラウザからダウンロード、インストールする場合は、 インストール完了後、ライセンス登録コードを入力してサインアップする必要があります。 iOS端末へのダウンロードはSafari経由で行うことを推奨しております。

#### ▼Chromeからダウンロードした場合の手順

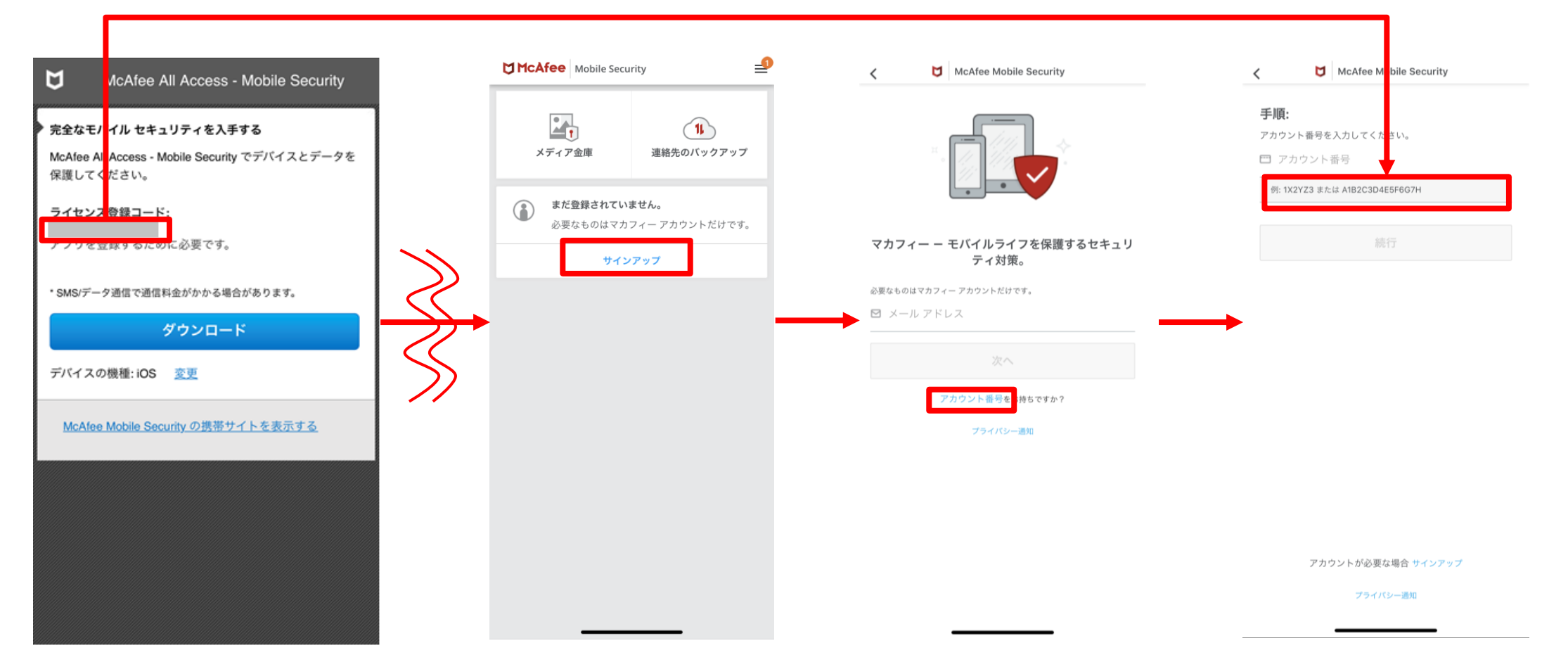